# SO250-UI Tank Sensor

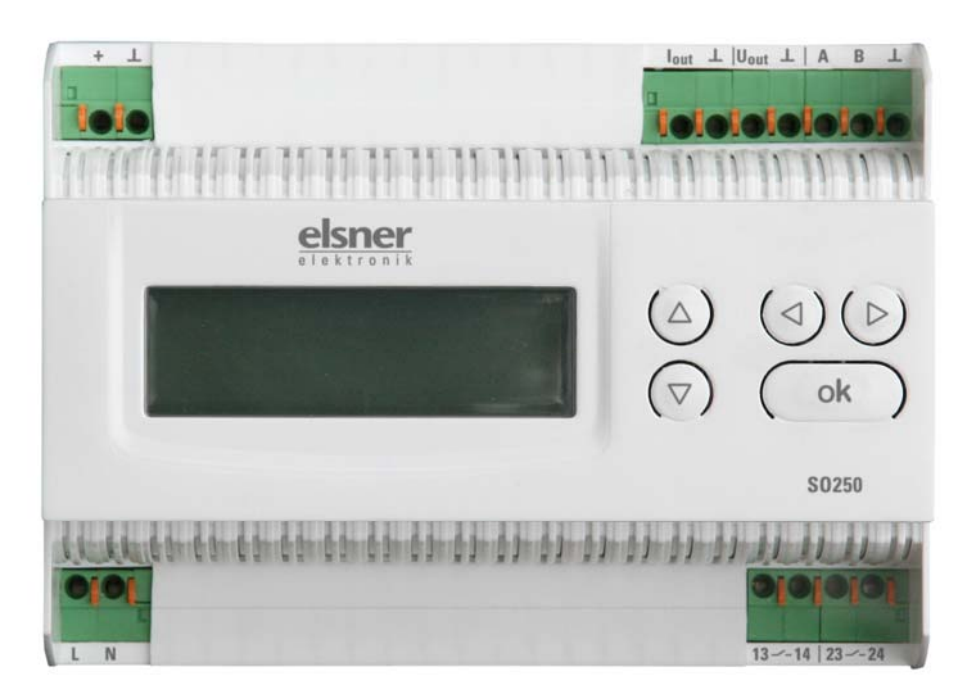

# **Technical specifications and installation instructions**

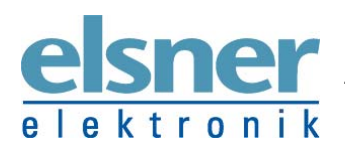

Elsner Elektronik GmbH Control and Automation Technology Herdweg 7 • D-75391 Gechingen • Germany Tel.: +49 (0) 70 56/93 97-0 • Fax: +49 (0) 70 56/93 97-20 k info@elsner-elektronik.de • www.elsner-elektronik.de The SO250-UI ultrasound sensor is used to detect the liquid content of tanks and for distance measurements. Besides applications in areas such as rainwater storage tanks or heating oil tanks, the sensor can also be used in fish tanks or fountains, as well as for monitoring the parking distances between heavy goods vehicles.

The distance/content level can be directly read off the display of the output device. The integrated keyboard allows the tank geometry and data output to be input (Modbus interface, current output, voltage output and two relay switch outputs). Switching a relay can additionally trigger an acoustic alarm signal.

#### **Functions:**

- Distance measurement
- **Content measurement** in spherical, rectangular and cylindrical shaped tanks. Several tanks of the same type set up as a battery
- Current output
- Voltage output
- **2 relay switch outputs** for automatic filling/drainage and/or overfill/empty warnings, or for triggering fault warnings
- Modbus interface with configurable address, data transfer rate, parity checking

# **Technical specifications**

| Housing:              | Plastic                                              |
|-----------------------|------------------------------------------------------|
| Colour:               | White                                                |
| Installation:         | Series installation on DIN rail                      |
| Protection rating:    | IP 20                                                |
| Dimensions:           | approx. 123 x 89 x 61 (W x H x D, mm), 7 width units |
| Weight:               | approx. 360 g                                        |
| Ambient temperature:  | Operating -5+45 °C, Storage -25+70°C                 |
| Ambient air humidity: | max. 95% rH, avoid condensation                      |
| Operating voltage:    | 230 V AC / 50 Hz                                     |
| Power consumption:    | max. 4 W                                             |

#### **Evaluation device**

The following standards were used for assessing the product with regard to electromagnetic compatibility:

Electromagnetic emission: EN 60730-1:2000 EMC Section (23, 26, H23, H26) (Threshold class: B) EN 50090-2-2:1996-11 + A1:2002-01 (Threshold class: B) EN 61000-6-3:2001 (Threshold class: B)

Immunity to interference: EN 60730-1:2000 EMC Section (23, 26, H23, H26) EN 50090-2-2:1996-11 + A1:2002-01 EN 61000-6-1:2004

The product was tested by an accredited EMC laboratory in accordance with the abovementioned standards.

#### Air-ultrasound sensor

| Housing:             | Plastic                                                                                          |
|----------------------|--------------------------------------------------------------------------------------------------|
| Colour:              | Black                                                                                            |
| Chemical resistance: | Water, heating oil                                                                               |
| Dimensions:          | Overall diameter approx. 60 mm,<br>overall sensor head height approx. 45 mm,<br>thread 1½ inches |
| Connector cable:     | RG 58 coaxial cable, 10 m length                                                                 |
| Total weight:        | approx. 400 g                                                                                    |
| Ambient temperature: | +0+40 °C                                                                                         |
| Measurement range:   | 12250 cm                                                                                         |

# Installation and commissioning

Warning, mains voltage! VDE (German Association of Electricians) regulations are to be observed

Installation, testing, commissioning and fault repair of the SO250-UI tank sensor may only be carried out by a qualified electrician. Shut off the voltage to all cables to be fitted and take safety precautions against unintended activation.

The tank sensor is intended exclusively for appropriate use. Any improper alteration or non-observance of the operating instructions will void any warranty or guarantee claim.

After unpacking, the unit shall be checked immediately for any possible mechanical damage. The supplier shall be immediately notified in the event of any transport damage.

The tank sensor must not be used if damaged.

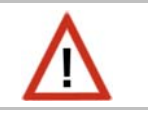

If it is assumed that danger-free operation can no longer be guaranteed, the equipment shall be taken out of service and secured against unintended operation.

The tank sensor may only be operated as a fixed installation, meaning a built-in condition and following the completion of all installation and commissioning work, and only in the intended environment.

Elsner Elektronik shall not be liable for any changes to norms or standards after the publication of these operating instructions.

# Connection

Ensure that the unit is correctly connected. Incorrect connection may lead to the destruction of the tank sensor or electronic equipment connected to it.

The evaluation unit must only be installed and used in dry, interior spaces. Avoid condensation.

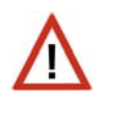

The ultrasonic probe must not get washed around by liquid.

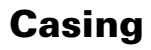

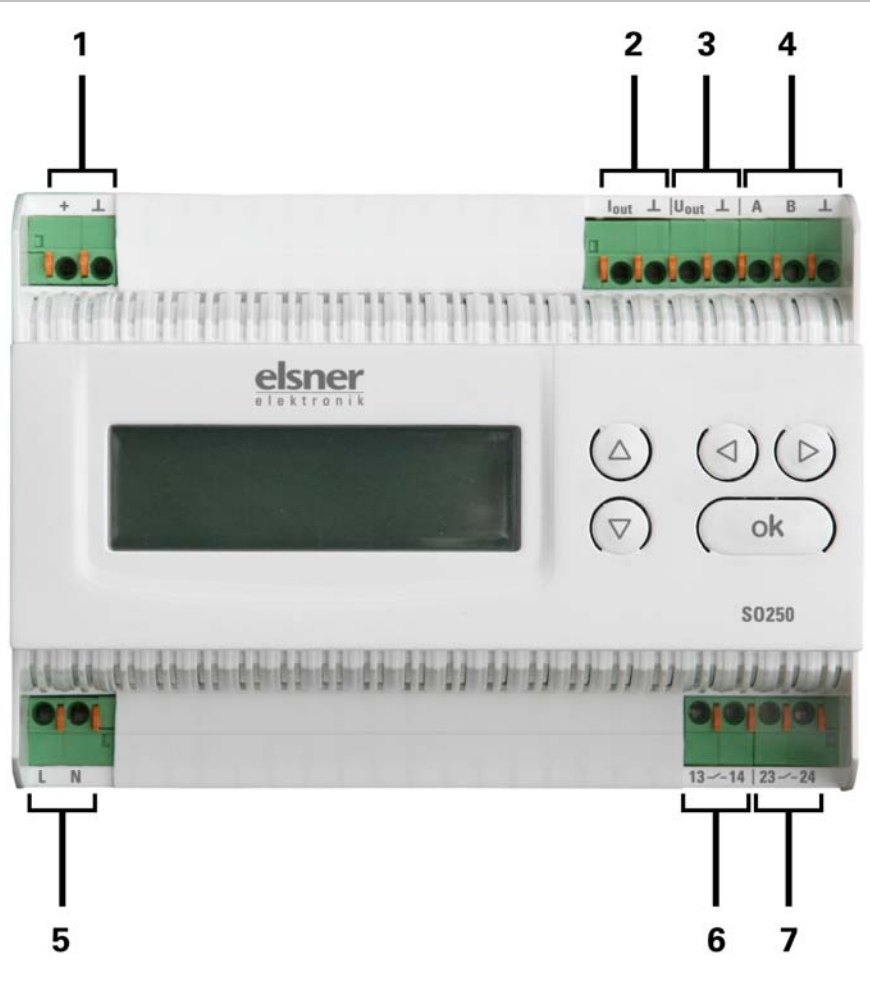

- 1 measurement sensor connection, + / shield ⊥
- 2 Current output,  $I_{out}/\bot$
- 3 Voltage output,  $U_{out}/\bot$
- 4 Modbus interface, A / B / L
- 5 Operating voltage input 230 V AC, L / N
- 6 Relay output 1 (NO contact), 13 / 14
- 7 Relay output 2 (NO contact), 23 / 24

All connections are suitable for solid conductors up to 1.5 mm<sup>2</sup> or fine wire conductors

# **Modbus transmission protocol**

Applicable protocol: Modbus RTU

# **SO 250-UI Modbus inquiry string from master**

| Byte<br>no. | Variable                |     | Explanation          |
|-------------|-------------------------|-----|----------------------|
| 0           | Slave address           | xx  |                      |
| 1           | Command                 | 04H | Read Input Registers |
| 2           | Start Address High Byte | XX  |                      |
| 3           | Start Address Low Byte  | ХХ  |                      |
| 4           | Word Count High Byte    | ХХ  |                      |
| 5           | Word Count Low Byte     | XX  |                      |
| 6           | CRC High Byte           | XX  |                      |
| 7           | CRC Low Byte            | XX  |                      |

# **SO250-UI Modbus output string to master**

| Byte<br>no. | Start<br>Address | Variable          |     | Explanation                         |
|-------------|------------------|-------------------|-----|-------------------------------------|
| 0           |                  | Slave address     | xx  |                                     |
| 1           |                  | Command           | 04H | Read Input Registers                |
| 2           |                  | Byte Count        | xx  | Master requirement * 2              |
| 3           | 0                | Measurement value | Н   |                                     |
| 4           | 1                | Measurement value | L   | 0 100%                              |
| 5           | 2                | Relay 1           | Н   |                                     |
| 6           | 3                | Relay 1           | L   | 1 = On, 2 = Off                     |
| 7           | 4                | Relay 2           | Н   |                                     |
| 8           | 5                | Relay 2           | L   | 1 = On, 2 = Off                     |
| 9           | 6                | Error             | Н   |                                     |
| 10          | 7                | Error             | L   | 0 = Measurement value ok, 1 = Error |
| 11          | CRC              |                   | Н   |                                     |
| 12          | CRC              |                   | L   |                                     |

# Operation

# **Display main menu**

#### Main menu:

```
SO250-UI Tank Sensor
Distance: 59.4cm
Settings >
```

```
SO250-UI Tank Sensor
Tank content:
4885 litres
Settings >
```

The display indicates the currently measured distance and/or tank content (depending on the setting). Where no measurement is possible, the message "No echo received!" appears.

The following settings can be applied using the keypad:

- Distance measurement
- Content measurement
- Interfaces (Modbus, current output, voltage output, relay)

or

Acoustic signal

The display will dim after 60 seconds if no key is pressed during this time.

#### Key functions in display menu

| ⊳ key:                    | Confirms the selection, moves to the next step.                                                                                 |
|---------------------------|----------------------------------------------------------------------------------------------------|
| ⊲ key:                    | One step back.                                                                                                    |
| abla and $	riangle$ keys: | Changes a setting (selects a setting or changes a value). The cursor (the blinking rectangle) indicates the selected menu item. |
| O <b>k</b> key:           | Confirms the settings and returns to the device main menu.                                                                      |

### **Distance measurement**

The SO250-UI Tank Sensor can detect distances. The following settings can be applied in the "Distance measurement" menu:

- Distance display unit
- Measurement time interval

#### Main menu:

S0250-UI Tank Sensor Distance: 59.4cm Settings >

```
SO250-UI Tank Sensor
Tank content:
4885 litres
Settings >
```

Press the  $\triangleright$  key once to access the "Settings" area.

or

| Distance measurem | > <b>II</b> |
|-------------------|-------------|
| Content measurem  | >           |
| Interfaces        | >           |
| Acoustic signal   | >           |

Move the cursor (the blinking rectangle on the right) to the "Distance measurement" menu item using the  $\nabla$  and  $\triangle$  keys, and press the  $\triangleright$  key.

| Display | in mm | ≥∎ |
|---------|-------|----|
| Display | in cm | >  |
| Display | in m  | >  |

Move the cursor to the desired setting using the  $\bigtriangledown$  or  $\triangle$  keys. You can display distances in millimetres (mm), centimetres (cm) or metres (m). Confirm your selection using the  $\triangleright$  key.

```
Measurement
frequency?
Once every 8 secs.
```

Use the  $\nabla$  and  $\triangle$  keys to set the desired time interval for your measurements.

Settings options: From 1 s to 9 s in one-second increments, from 10 s to 50 s in tensecond increments, from 1 min to 120 min in 10-minute increments.

Confirm your selection using the  $\triangleright$  key. You will automatically return to the basic settings.

# **Content measurement**

The SO250-UI Tank Sensor can measure a tank's liquid contents. Possible tank shapes include rectangular, spherical and upright or horizontal cylindrical tanks. Where two or more tanks of the same type are laid out in a battery, only one tank need be described to allow the SO250-UI to calculate the content based on the input number of tanks. The following settings can be applied in the "Content measurement" menu:

- Tank form
- Tank volume / capacity / filling height
- Sensor distance from liquid when tank is full
- Number of tanks in battery
- Content display unit
- Measurement time interval

#### Main menu:

```
S0250-UI Tank Sensor
Distance: 59.4cm
Settings >
```

```
S0250-UI Tank Sensor
Tank content:
4885 litres
Settings >
```

Press the  $\triangleright$  key once to access the "Settings" area.

or

```
Distance measurem >
Content measurem >
Interfaces >
Acoustic signal >
```

Move the cursor (the blinking rectangle on the right) to the "Content measurement" menu item using the  $\nabla$  and  $\triangle$  keys, and press the  $\triangleright$  key.

```
Rectangular tank >∭
Spherical tank >
Cylinder upright >
Cylinder horizont.>
```

Move the cursor to the desired setting using the  $\nabla$  or  $\triangle$  keys. The SO250-UI can calculate the content of rectangular, spherical, and upright or horizontal cylindrical tanks.

Confirm your selection using the  $\triangleright$  key and proceed as described for the respective tank form.

#### **Rectangular tank**

```
Tank volume in 1 >∭
Tank volume in m<sup>3</sup> >
Select a measurement
unit!
```

Move the cursor to the desired setting using the  $\nabla$  or  $\triangle$  keys. You can input the capacity of the tank in litres (I) or cubic meters (m<sup>3</sup>). Confirm your selection using the  $\triangleright$  key.

```
Maximum capacity
of tank:
5000 litres >Ⅲ
```

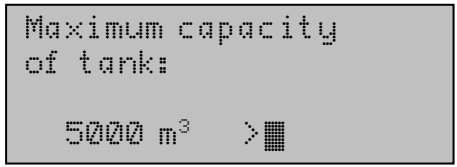

Use the  $\nabla$  and  $\triangle$  keys to select the maximum capacity of the tank (the number of tanks in use can be input at a later stage).

Settings options: *Litres*: 1 to 99 I in one-litre increments, 100 to 100,000 I in one hundred-litre increments. *Cubic meters*: 1 to 99  $m^3$  in one-litre increments, 100 to 100,000  $m^3$  in one hundred-cubic metre increments.

Confirm your selection using the  $\triangleright$  key.

```
Maximum filling
heightof tank:
230 cm ∭
```

Use the  $\nabla$  and  $\triangle$  keys to select the maximum filling height of the tank (1 to 254 cm).

Confirm your selection using the  $\triangleright$  key and proceed as described in "Settings for all tank shapes".

# **Spherical tank**

| Interior diameter of tank: | Use the $\nabla$ and $\triangle$ keys to select the interior diameter of the tank (1 to 1,000 cm). |
|----------------------------|----------------------------------------------------------------------------------------------------|
| 200 cm 📕                   |                                                                                                    |

Confirm your selection using the  $\triangleright$  key and proceed as described in "Settings for all tank shapes".

### **Cylinder upright**

| Interior diameter of<br>tank:<br>200 cm <b>∭</b> | Use the $ abla$ and $\triangle$ of the tank (1 to using | keys to sel<br>1,000 cm).<br>the | ect the interio<br>Confirm you<br>⊳ | or diameter<br>Ir selection<br>key. |
|--------------------------------------------------|---------------------------------------------------------|----------------------------------|-------------------------------------|-------------------------------------|
| Maximum filling<br>heightof tank:                | Use the $ abla$ and $ abla$ height of the tank          | keys to sel<br>(1 to 254 cm      | ect the maxin<br>n).                | mum filling                         |
| 230 cm 🔳                                         |                                                         |                                  |                                     |                                     |

Confirm your selection using the  $\triangleright$  key and proceed as described in "Settings for all tank shapes".

#### **Cylinder horizontal**

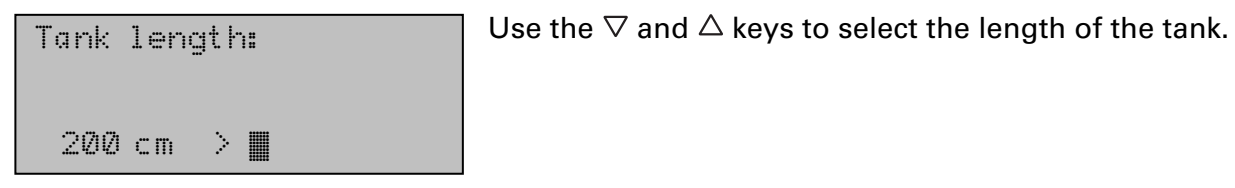

Settings options: 1 to 99 cm in one-centimetre increments, 100 to 100,000 cm in tencentimetre increments.

Confirm your selection using the  $\triangleright$  key.

| Inter<br>tank: | ior  | diame | ter of |  |
|----------------|------|-------|--------|--|
| 200            | cm 🛛 |       |        |  |

Use the  $\nabla$  and  $\triangle$  keys to select the interior diameter of the tank (1 to 1,000 cm).

Confirm your selection using the  $\triangleright$  key and proceed as described in "Settings for all tank shapes".

#### Settings for all tank shapes

| Sensor | distance from |  |
|--------|---------------|--|
| liquid | when tank is  |  |
| full:  |               |  |
| 1 S ml |               |  |

Use the  $\nabla$  and  $\triangle$  keys to select the distance of the sensor from the liquid when the tank is full (12 to 200 cm). Confirm your selection using the  $\triangleright$  key.

Number of tanks in battery:

2 Tanks 📕

Measurement

frequency?

| Display | in | litres         | >      |
|---------|----|----------------|--------|
| Display | in | m <sup>3</sup> | $\geq$ |
| Display | in | X              | >      |
|         |    |                |        |

Once every 8 secs.

Use the  $\bigtriangledown$  and  $\bigtriangleup$  keys to select how many of the described tanks are included in the battery (1 to 100 tanks). Confirm your selection using the  $\triangleright$  key.

Move the cursor to the desired setting using the  $\nabla$  or  $\triangle$  keys. The SO250-UI can indicate the fluid content of the tank in litres (I) cubic meters (m<sup>3</sup>) or percent (%). Confirm your selection using the  $\triangleright$  key.

Use the  $\nabla$  and  $\triangle$  keys to set the desired time interval for your measurements.

Settings options: From 1 s to 9 s in one-second increments, from 10 s to 50 s in tensecond increments, from 1 min to 120 min in 10-minute increments.

Confirm your selection using the  $\triangleright$  key. You will automatically return to the main menu.

# Interfaces

Main menu:

```
S0250-UI Tank Sensor
Distance: 59.4cm
Settings >
```

```
SO250-UI Tank Sensor
Tank content:
4885 litres
Settings >
```

Press the  $\triangleright$  key once to access the "Settings" area.

or

| Distance measurem | >  |
|-------------------|----|
| Content measurem  | >  |
| Interfaces        | >  |
| Acoustic signal   | >√ |

| Modbus settings | $\geq$ |
|-----------------|--------|
| Current output  | >      |
| Voltage output  | >      |
| Relay settings  | $\geq$ |

Move the cursor (the blinking rectangle on the right) to the "Interface" menu item using the  $\nabla$  and  $\Delta$  keys, and press the  $\triangleright$  key.

The selection menu for the different interfaces appears.

#### **Modbus settings**

The following settings can be applied to the Modbus interface:

- Modbus switch on/off settings
- Modbus address settings
- Data transmission rate settings
- Parity check settings

| Modbus settings | > |
|-----------------|---|
| Current output  | > |
| Voltage output  | > |
| Relay settings  | > |

Move the cursor to the "Modbus settings" menu item using the  $\nabla$  or  $\triangle$  keys. Confirm your selection using the  $\triangleright$  key.

| Commun: | ication | via    |  |
|---------|---------|--------|--|
| Modbus  |         |        |  |
| switch  | on      | $\geq$ |  |
| switch  | off     | >      |  |

Move the cursor to the desired setting using the  $\nabla$  or  $\triangle$  keys. Confirm your selection using the  $\triangleright$  key.

Selecting "Switch off" returns the SO250-UI automatically to the basic settings. Selecting "Switch on" brings you to the next Setting step:

| Address in<br>Modbus system: | Use the $ abla$ and $	riangle$ keys to change the address (247). Confirm your selection using the $ ho$ | 1 to<br>key. |
|------------------------------|----------------------------------------------------------------------------------------------------|--------------|
| 1                            |                                                                                                    |              |
| Data transmission<br>rate:   | Use the $ abla$ and $\Delta$ keys to set the desired transmission rate.                                 | data         |

Settings options: 4.8 kbit/s • 9.6 kbit/s • 19.2 kbit/s • 38.4 kbit/s • 115 kbit/s.

Confirm your selection using the  $\triangleright$  key.

| Pari | ty check: |
|------|-----------|
| Even | Parity    |

19.2 kbit/s

Use the  $\nabla$  and  $\triangle$  keys to set the desired data parity check (even/odd parity). Confirm your selection using the  $\triangleright$  key.

You will automatically return to the main menu.

#### **Current output**

| Modbus settings | > |
|-----------------|---|
| Current output  | > |
| Voltage output  | > |
| Relay settings  | > |
|                 |   |

| Oper | rat | in  | g ra | inge | • of |
|------|-----|-----|------|------|------|
| curr | ren | t 1 | outp | ut:  |      |
| Ø    | mΑ  |     | 20   | mΑ   |      |

Move the cursor to the "Current output" menu item using the  $\nabla$  or  $\triangle$  keys. Confirm your selection using the  $\triangleright$  key.

Use the  $\nabla$  and  $\triangle$  keys to set the operating range of the current output.

Settings options: 0 mA ... 20 mA or 4 mA ... 20 mA.

Confirm your selection using the  $\triangleright$  key. You will automatically return to the main menu.

#### Voltage output

```
Modbus settings >
Current output >
Voltage output > I
Relay settings >
```

| Operati: | ng ra | nge | of |
|----------|-------|-----|----|
| Voltage  | outp  | ut: |    |
| 0V       | 10 V  |     |    |

Move the cursor to the "Voltage output" menu item using the  $\nabla$  or  $\triangle$  keys. Confirm your selection using the  $\triangleright$  key.

Use the  $\nabla$  and  $\triangle$  keys to set the operating range of the current output.

Settings options: 0 V ... 5 V or 0 V ... 10 V.

Confirm your selection using the  $\triangleright$  key. You will automatically return to the main menu.

#### **Relay settings**

Both relay outputs can either be set to automatically monitor tank contents (filling/drainage, overfill/empty warnings), or the relays can be used to trigger a fault warning.

Whenever any value is set in the "Rel. 1/2 settings" menu item, the relevant relay operates as a control system for automatic monitoring. Whenever the "Rel. 1/2 fault warning" menu item is selected, only a fault warning is triggered.

| Modbus settings | > |
|-----------------|---|
| Current output  | > |
| Voltage output  | > |
| Relay settings  | > |

Move the cursor to the "Relay settings" menu item using the  $\nabla$  or  $\triangle$  keys. Confirm your selection using the  $\triangleright$  key.

#### Setting relays 1 / 2:

| R | 1 | settings       | > |  |
|---|---|----------------|---|--|
| R | 2 | settings       | è |  |
| R | 1 | fault warning  | è |  |
| R | 2 | fault warning≻ |   |  |

To use the relay for automatic filling/drainage or for overfill/empty warnings, move the cursor to the "Rel. 1 settings" and/or "Rel. 2 settings" menu items using the  $\nabla$  or  $\triangle$  keys.

The settings options are the same for both relays. Confirm your selection using the  $\triangleright$  key.

| Tank  | fill  | level   | > |
|-------|-------|---------|---|
| Tank  | drai  | nage    | > |
| Overi | fill  | warning | > |
| Empty | y war | ning    | > |

Move the cursor to the desired setting using the  $\bigtriangledown$  or  $\bigtriangleup$  keys. Confirm your selection using the  $\vartriangleright$  key.

Tank fill level:

| Start | tank   | fill  | ing |
|-------|--------|-------|-----|
| with  | R 1 wh | en    |     |
| a min | imum 1 | evel  | of  |
| 15%   | is rea | Iched |     |

Stop tank filling with R 1 when a maximum level of 90%∭ is reached.

#### Tank drainage:

| Start tank   | drainage |
|--------------|----------|
| with R 1 wh  | en       |
| a maximum l  | evel of  |
| 90% 📕 is rea | ched.    |

Start tank drainage with R 1 when a maximum level of 15%**■** is reached. Use the  $\bigtriangledown$  and  $\triangle$  keys to set the minimum level (in %), at which tank filling starts. Confirm your setting using the  $\triangleright$  key.

Use the  $\nabla$  and  $\triangle$  keys to set the maximum level (in %), at which tank filling stops. Confirm your setting using the  $\triangleright$  key. You will automatically return to the main menu.

Use the  $\nabla$  and  $\triangle$  keys to set the maximum level (in %), at which tank drainage starts. Confirm your setting using the  $\triangleright$  key.

Use the  $\nabla$  and  $\triangle$  keys to set the minimum level (in %), at which tank drainage stops. Confirm your setting using the  $\triangleright$  key. You will automatically return to the main menu.

#### **Overfill warning:**

| Warn "Tank           | is full" |
|----------------------|----------|
| using R 1 w          | vhen     |
| a maximum 3          | level of |
| 90% <b>II</b> is red | iched.   |

Use the  $\bigtriangledown$  and  $\triangle$  keys to set the maximum level (in %) at which an overfill warning is triggered. Confirm your setting using the  $\triangleright$  key. You will automatically return to the main menu.

#### Empty warning:

```
Warn "Tank is empty"
using R 1 when
a minimum level of
15% is reached.
```

Use the  $\bigtriangledown$  and  $\triangle$  keys to set the minimum level (in %) at which an empty warning is triggered. Confirm your setting using the  $\triangleright$  key. You will automatically return to the main menu.

Fault warnings using relays 1 / 2:

| R | 1 | settings       | >   |
|---|---|----------------|-----|
| R | 2 | settings       | >   |
| R | 1 | fault warning  | > 🔳 |
| R | 2 | fault warning> |     |

To use the relays for fault warnings, move the cursor to the "Rel. 1 fault warning" and/or "Rel. 2 fault warning" menu items using the  $\nabla$  or  $\triangle$  keys.

Confirm your selection using the  $\triangleright$  key. You will automatically return to the main menu.

The selected relay will only close in the event of a fault, and no further settings are possible. To switch off the fault warning, select any of the relay functions in the "Rel. 1/2 settings" menu item.

# Acoustic signal

The SO250-UI Tank Sensor offers the possibility of triggering an acoustic warning whenever a set value for a relay is over- or under-run.

Main menu:

```
SO250-UI Tank Sensor
Distance: 59.4cm
Settings >
```

```
SO250-UI Tank Sensor
Tank content:
4885 litres
Settings >
```

Press the  $\triangleright$  key once to access the "Settings" area.

| Distance measurem | >   |
|-------------------|-----|
| Content measurem  | >   |
| Interfaces        | >   |
| Acoustic signal   | >v∎ |

Move the cursor (the blinking rectangle on the right) to the "Acoustic signal" menu item using the  $\nabla$  and  $\triangle$  keys, and press the  $\triangleright$  key.

| Acoustic sig. | off | 2 |
|---------------|-----|---|
| with relay 2  |     | 5 |
| with relays 1 | & 2 | > |

Move the cursor to the desired setting using the  $\nabla$  or  $\triangle$  keys. The SO250-UI can issue an acoustic signal when relays 1 and/or 2 is/are triggered, or when relays 1 or 2 is/are triggered.

Confirm your selection using the  $\triangleright$  key. You will automatically return to the main menu.

# Language

Main menu:

```
SO250-UI Tank Sensor
Distance: 59.4cm
Settings >
```

```
SO250-UI Tank Sensor
Tank content:
4885 litres
Settings >
```

Press the  $\triangleright$  key once to access the "Settings" area.

or

| Language | > |  |
|----------|---|--|
|          |   |  |
|          |   |  |

Move the cursor (the blinking rectangle on the right) to the "Language" menu item using the  $\nabla$  and  $\triangle$  keys, and press the  $\triangleright$  key.

| Sprache  | :: | Deutsch  |   |
|----------|----|----------|---|
| Language | Ë  | English  |   |
| Langue   | ä  | Français |   |
| Lingua   | Ë  | Italiano | V |

Move the cursor to the desired language using the  $\nabla$  or  $\triangle$  keys (German, English, French, Italian or Spanish).

Confirm your selection using the  $\triangleright$  key. You will automatically return to the main menu.